| Tintometer GmbH          | H.Smit | Instructions for Data-Transmission from a Lovibond <sup>®</sup> |               |  |
|--------------------------|--------|-----------------------------------------------------------------|---------------|--|
| Schleefstr. 8a           |        | OxiDirect                                                       |               |  |
| 44287 Dortmund           |        | to Windows <sup>®</sup> 98 program "HyperTerminal"              |               |  |
| Germany document status: |        | document status: preliminary                                    | Rev. GB.1.003 |  |

# Instructions for Data-Transmission from the Lovibond<sup>®</sup> BODmeter

### **OxiDirect**

## to Windows<sup>®</sup> 98 program "HyperTerminal"

Remarks:

- valid for Lovibond<sup>®</sup> OxiDirect BOD measurement system
- HyperTerminal belongs to the normal Windows<sup>®</sup> distribution
- this instruction is also valid for other Windows Versions (3.11, WIN95, WIN NT, WIN XP...), with only slight differences
- As we only have a computer system for German language the actual names of menus, system control, parameters etc. might vary on your system.

| Tintometer GmbH | H.Smit | Instructions for Data-Transmission from a Lovibond <sup>®</sup> |               |  |
|-----------------|--------|-----------------------------------------------------------------|---------------|--|
| Schleefstr. 8a  |        | OxiDirect                                                       |               |  |
| 44287 Dortmund  |        | to Windows <sup>®</sup> 98 program "HyperTerminal"              |               |  |
| Germany         |        | document status: preliminary                                    | Rev. GB.1.003 |  |

Table of content:

| Connecting the OxiDirect to the PC                         | 3  |  |
|------------------------------------------------------------|----|--|
| Preparing the program "HyperTerminal"                      | 3  |  |
| Starting the datatransfer at the OxiDirect instrument      | 3  |  |
| First Start of HyperTerminal                               | 3  |  |
| If a modem was installed already                           | 6  |  |
| If a modem was not yet installed                           | 6  |  |
| Choosing the COM port                                      | 7  |  |
| Setting up the port parameters                             | 7  |  |
| HyperTerminal main window                                  | 9  |  |
| Offline ←→ Connected                                       | 9  |  |
| Save parameters                                            | 10 |  |
| Receiving data for storage                                 | 11 |  |
| Name of the data storage file                              | 12 |  |
| Start transmission                                         | 12 |  |
| Terminate data transmission and store data                 | 12 |  |
| Using the data in Microsoft Excel                          | 13 |  |
| Exit HyperTerminal                                         | 14 |  |
| Starting HyperTerminal for OxiDirect use                   | 15 |  |
| With Windows 98                                            | 15 |  |
| With Windows ME, Windows XP                                | 16 |  |
| Miscellaneous                                              | 17 |  |
| Setting up the connection if a modem was installed already | 20 |  |

| Tintometer GmbH                              | H.Smit | Instructions for Data-Transmission from a Lovibond <sup>®</sup> |  |  |
|----------------------------------------------|--------|-----------------------------------------------------------------|--|--|
| Schleefstr 8a                                |        | OxiDirect                                                       |  |  |
| 44287 Dortmund                               |        | to Windows <sup>®</sup> 98 program "HyperTerminal"              |  |  |
| Germany document status: preliminary Rev. GI |        | Rev. GB.1.003                                                   |  |  |

### **Connecting the OxiDirect to the PC**

Connect the OxiDirect with the computers serial connection port (RS232) using the appropriate cable (delivered with OxiDirect).

### Preparing the program "HyperTerminal"

Please see chapter "First Start of HyperTerminal"

### Starting the datatransfer at the OxiDirect instrument

The datatransfer can only be started at the OxiDirect instrument. HyperTerminal in our case acts just as a passive program, waiting for data input at the serial port. To start the datatransfer hold the Read button pressed at the OxiDirect, while switching on the instrument. Wait until three decimal points flashed two times in the lower display. Now release the Read button. The instrument will display "Prn" in the upper display and start to print the data. While printing data, the instrument will light the LED corresponding to the measurement-head who's data is currently output at the serial link.

### First Start of HyperTerminal

Select Start  $\rightarrow$  programs  $\rightarrow$  accessory  $\rightarrow$  communication  $\rightarrow$  HyperTerminal. The picture below will be displayed (picture 1 page 4). Double-click on HYPERTRM.EXE to start HyperTerminal (depending on the settings of your system, the EXE might possibly not be displayed).

| Tintometer GmbH | H.Smit | Instructions for Data-Transmission from a Lovibond <sup>®</sup> |               |  |
|-----------------|--------|-----------------------------------------------------------------|---------------|--|
| Schleefstr. 8a  |        | OxiDirect                                                       |               |  |
| 44287 Dortmund  |        | to Windows <sup>®</sup> 98 program "HyperTerminal"              |               |  |
| Germany         |        | document status: preliminary                                    | Rev. GB.1.003 |  |

| 📥 C:\Pr                                     | ogramme∖Z                                  | ubehör\H             | yperTerminal        |                   |           |              | _ 🗆 ×    |
|---------------------------------------------|--------------------------------------------|----------------------|---------------------|-------------------|-----------|--------------|----------|
| <u>D</u> atei                               | <u>B</u> earbeiten                         | <u>A</u> nsicht      | <u>W</u> echseln zu | <u>F</u> avoriten | 2         |              | -        |
| Zuri                                        | ick.                                       | <b>→</b><br>Vorwärts | - ti<br>Aufwärts    | الله<br>Laufwerk  | l<br>: ve | X<br>Trennen | »        |
| Adresse                                     | C:\Progr                                   | amme\Zub             | ehör\HyperTermir    | nal               |           |              | •        |
|                                             | 0.292                                      | Dat                  | einame              |                   |           | Größe        | Тур      |
|                                             |                                            | N 1                  | nticons.dll         |                   |           | 40 KB        | Programr |
|                                             |                                            | S 1                  | ypertrm.dll         |                   |           | 484 KB       | Program  |
| Hy                                          | perTe                                      | rm 🦫                 | IYPERTRM.EXE        |                   |           | 24 KB        | Anwendı  |
| Markie<br>ein Ob<br>seine<br>Besch<br>anzuz | eren Sie<br>)jekt, um<br>reibung<br>eigen. |                      |                     |                   |           |              |          |
|                                             |                                            |                      |                     |                   |           |              |          |
|                                             |                                            |                      | 5                   | 48 🛄 Arbei        | itsplatz  |              | 11.      |

After double-click on HYPERTRM.EXE you will see picture 2, for a short time.

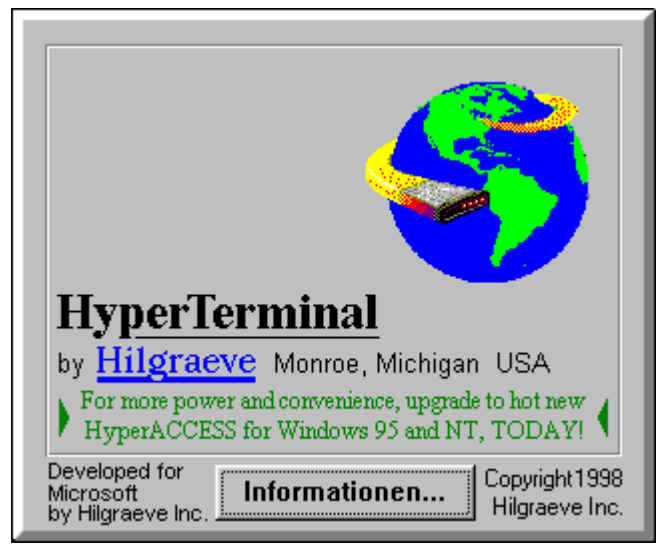

#### picture 2

If HyperTerminal is used for the first time on your system, a message will show up asking for the installation of a modem (picture 3 page 5):

| Tintometer GmbH | H.Smit | Instructions for Data-Transmission from a Lovibond <sup>®</sup> |               |  |  |
|-----------------|--------|-----------------------------------------------------------------|---------------|--|--|
| Schleefstr. 8a  |        | OxiDirect                                                       |               |  |  |
| 44287 Dortmund  |        | to Windows <sup>®</sup> 98 program "HyperTer                    |               |  |  |
| Germany         |        | document status: preliminary                                    | Rev. GB.1.003 |  |  |

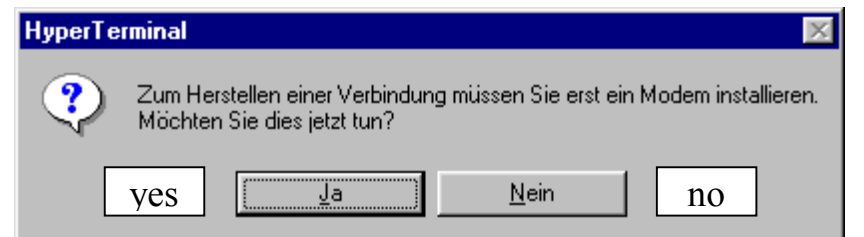

| Select "no".                                                                          |
|---------------------------------------------------------------------------------------|
| The following will be displayed:                                                      |
| Beschreibung der Verbindung                                                           |
| description of the connection                                                         |
| Neue Verbindung                                                                       |
| new connection                                                                        |
| Geben Sie den Namen für die neue Verbindung ein, und weisen<br>Sie ihr ein Symbol zu: |
| Name:                                                                                 |
|                                                                                       |
| <u>Symbol:</u>                                                                        |
|                                                                                       |
| cancel                                                                                |
| OK Abbrechen                                                                          |

### picture 4

At "name" type in for example "OxiDirect"

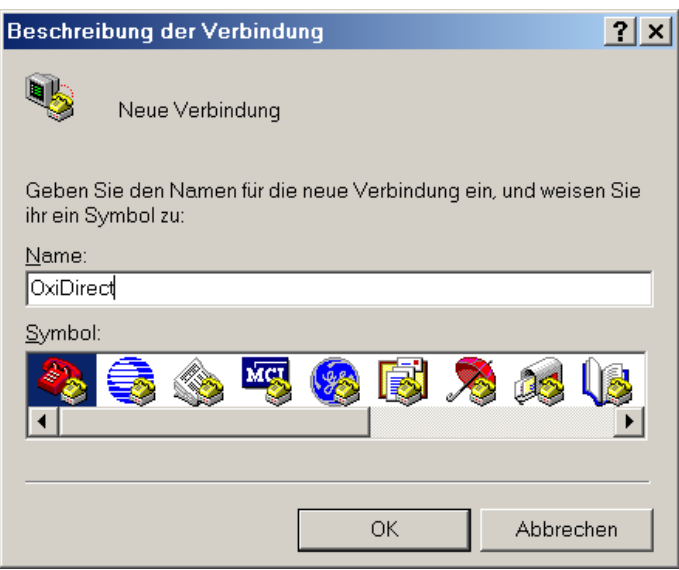

# picture 5

And then click "ok".

| Tintometer GmbH                             | H.Smit | Instructions for Data-Transmission from a Lovibond <sup>®</sup> |  |  |
|---------------------------------------------|--------|-----------------------------------------------------------------|--|--|
| Schleefstr. 8a                              |        | OxiDirect                                                       |  |  |
| 44287 Dortmund                              |        | to Windows <sup>®</sup> 98 program "HyperTerminal"              |  |  |
| Germany document status: preliminary Rev. G |        | Rev. GB.1.003                                                   |  |  |

### If a modem was installed already

(not necessarily currently connected to your computer) there will be displayed:

| Verbinden mit         | <u>?</u> ×                          |
|-----------------------|-------------------------------------|
| test01                |                                     |
| Geben Sie die Rufn    | ummer ein, die gewählt werden soll: |
| Landeskennzahl:       | Vereinigte Staaten von Amerika (1)  |
| <u>O</u> rtskennzahl: |                                     |
| <u>B</u> ufnummer:    |                                     |
| Verbinden über:       | Standard 56000 bps K56Flex-Modem    |
| connect using:        |                                     |
|                       | OK Abbrechen                        |

### picture 6

The values actually shown may vary. Please continue at "Setting up the connection if a modem was installed already" (page 20) first.

### If a modem was not yet installed

it will be displayed:

|     | Verbinden mit           | ? ×                                  |
|-----|-------------------------|--------------------------------------|
|     | Rhotomete               | r                                    |
|     | Geben Sie die Ruf       | nummer ein, die gewählt werden soll: |
|     | Landeskennzahl:         | Deutschland (49)                     |
|     | <u>O</u> rtskennzahl:   | 0231                                 |
|     | <u>R</u> ufnummer:      |                                      |
|     | <u>V</u> erbinden über: | Direktverbindung über COM1           |
| con | nect using:             |                                      |
|     |                         | OK Abbrechen                         |

### picture 7

(Remark: You do not need a modem to connect the OxiDirect.)

| Tintometer GmbH | H.Smit | Instructions for Data-Transmission from a Lovibond® |  |  |  |
|-----------------|--------|-----------------------------------------------------|--|--|--|
| Schleefstr. 8a  |        | <u>OxiDirect</u>                                    |  |  |  |
| 44287 Dortmund  |        | to Windows <sup>®</sup> 98 program "HyperTerminal"  |  |  |  |
| Germany         |        | document status: preliminary Rev. GB.               |  |  |  |

### Choosing the COM port

At "connect using" (picture 7) choose the COMx port that you connected the OxiDirect cable to. Now click "ok"

HyperTerminal will show:

|                       | Eigenschaft     | en von COM          | 41             |                      | ? ×     |
|-----------------------|-----------------|---------------------|----------------|----------------------|---------|
|                       | Anschlussei     | nstellungen         | $\rightarrow$  | properties           | of com1 |
|                       |                 |                     |                |                      |         |
| baud rate or bits per | second of       | r speed:            |                |                      |         |
|                       | B <u>i</u> ts p | ro Sekunde:         | 2400           | <b>-</b>             |         |
|                       |                 |                     |                |                      |         |
| data b                | oits            | <u>D</u> atenbits:  | 8              | •                    |         |
|                       |                 |                     |                |                      |         |
| pari                  | ty              | <u>P</u> arität:    | Keine          | •                    |         |
|                       |                 | ı                   |                |                      |         |
| stop l                | oits            | S <u>t</u> oppbits: | 1              | <b>_</b>             |         |
| a                     | . 1             | ]                   |                |                      |         |
| flow cc               | ontrol          | Pr <u>o</u> tokoll: | Hardware       | <b>•</b>             |         |
|                       |                 |                     |                |                      |         |
|                       | Erv             | veitert             | <u>S</u> tanda | ard wiederhersteller | n       |
|                       |                 |                     |                |                      |         |
|                       |                 |                     | K Abbr         | echen Übern          | ohmon   |
|                       |                 |                     |                |                      | annan   |

### picture 8

### Setting up the port parameters

Make the following selections here (picture 8):baudrate:9600data bits:8parity:nonestop bits:1flow control:none

Now the properties should be similar to this (picture 9):

| Tintometer GmbH | H.Smit | Instructions for Data-Transmission from a Lovibond <sup>®</sup> |               |  |
|-----------------|--------|-----------------------------------------------------------------|---------------|--|
| Schleefstr. 8a  |        | OxiDirect                                                       |               |  |
| 44287 Dortmund  |        | to Windows <sup>®</sup> 98 program "HyperTerminal"              |               |  |
| Germany         |        | document status: preliminary                                    | Rev. GB.1.003 |  |

| Eigenschaften von COM1                               | ? × |
|------------------------------------------------------|-----|
| Anschlusseinstellungen properties of com1            | 1   |
| baud rate <u>or</u> bits per second <u>or</u> speed: |     |
| Bits pro Sekunde: 9600                               |     |
| data bits Datenbits: 8                               |     |
| parity Parität: none                                 |     |
| stop bits Stoppbits: 1                               |     |
| flow control Protokoll: none                         |     |
| <u>E</u> rweitert <u>S</u> tandard wiederherstellen  |     |
| OK Abbrechen Ü <u>b</u> erneh                        | men |

Click "ok" now.

If you followed the steps at "If a modem was not yet installed" (page 6), the HyperTerminal main window will be displayed now (picture 10 page 9).

If you followed the steps at "Setting up the connection if a modem was installed already" (page 20), picture 30 (page 23) will be displayed again. Click on "ok" once more, and the HyperTerminal main window will be displayed (picture 10 page 9).

| Tintometer GmbH | H.Smit | Instructions for Data-Transmission from a Lovibond® |               |  |
|-----------------|--------|-----------------------------------------------------|---------------|--|
| Schleefstr. 8a  |        | <u>OxiDirect</u>                                    |               |  |
| 44287 Dortmund  |        | to Windows <sup>®</sup> 98 program "HyperTerminal"  |               |  |
| Germany         |        | document status: preliminary                        | Rev. GB.1.003 |  |

### HyperTerminal main window

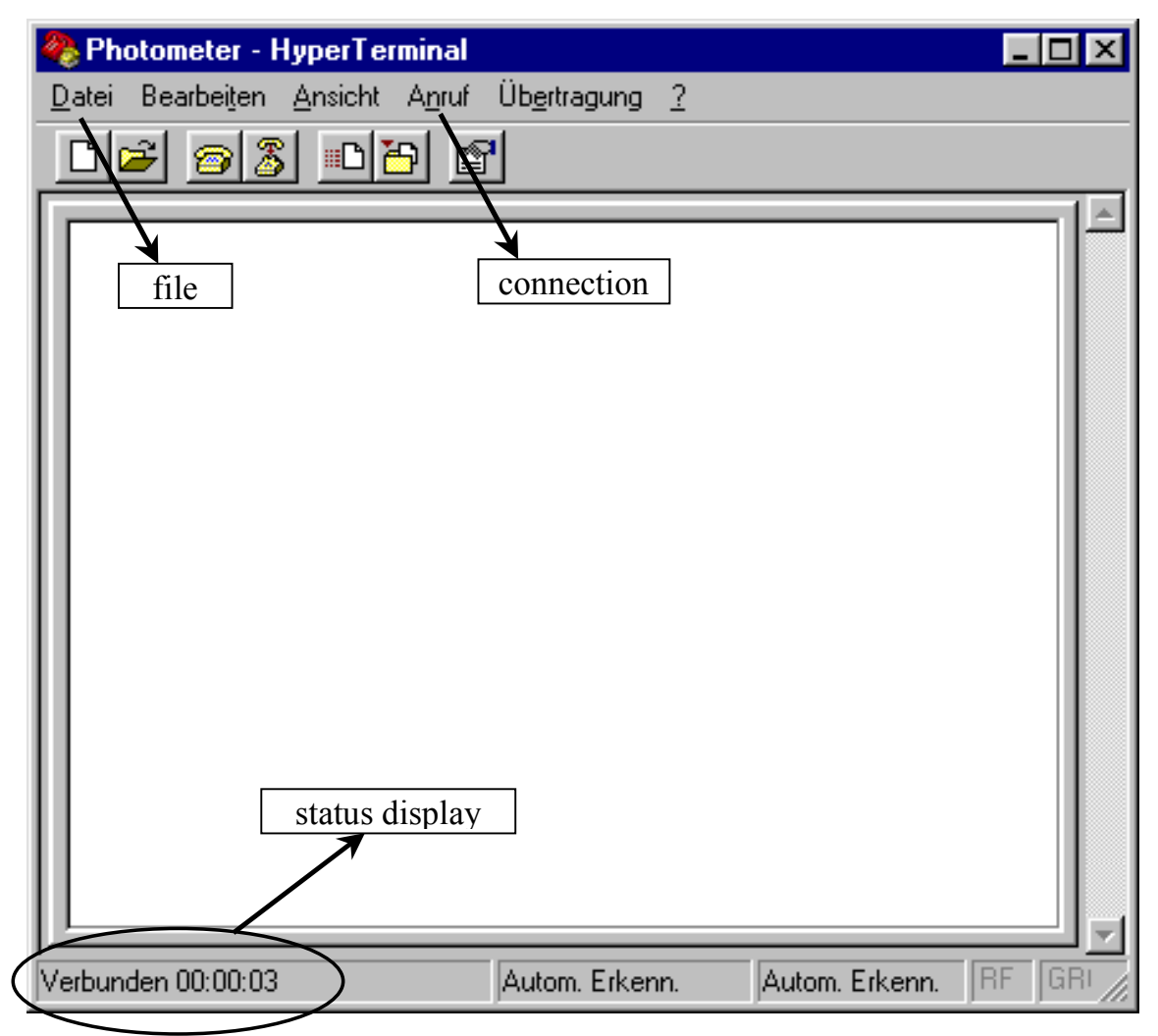

#### picture 10

### Offline $\leftarrow \rightarrow$ Connected

If the status, displayed at the lower left corner, does not show "connected.." but "offline", please choose "connect" at the menu "Connection":

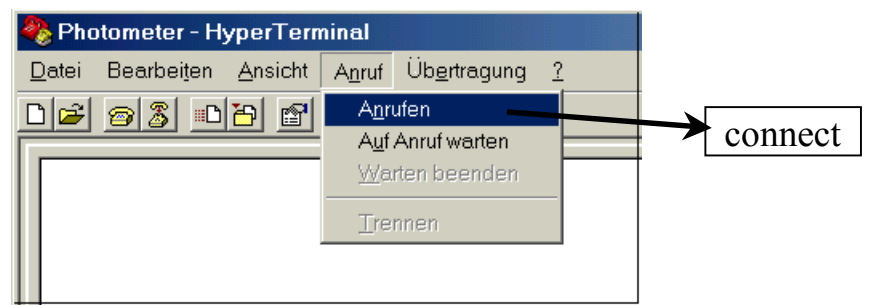

### picture 11

Now "connected..." should be displayed as status.

| Tintometer GmbH | H.Smit | Instructions for Data-Transmission from a Lovibond <sup><math>\mathbb{B}</math></sup> |               |  |
|-----------------|--------|---------------------------------------------------------------------------------------|---------------|--|
| Schleefstr. 8a  |        | <u>OxiDirect</u>                                                                      |               |  |
| 44287 Dortmund  |        | to Windows <sup>®</sup> 98 program "HyperTerminal"                                    |               |  |
| Germany         |        | document status: preliminary                                                          | Rev. GB.1.003 |  |

### Save parameters

At menu "file" select "save as...":

| 🌯 Photometer - HyperTerminal 📃 🖪             | × |
|----------------------------------------------|---|
| Datei Bearbeiten Ansicht Anruf Übertragung ? |   |
| Neue Verbindung                              |   |
| Speichern                                    |   |
| Speichern unter                              |   |
| Seite einrichten Drucken Or Store as         |   |
| <u>E</u> igenschaften                        |   |
| Beenden Alt+F4                               |   |
|                                              | ļ |
|                                              |   |

### picture 12

This window will be displayed now, with filename "OxiDirect", as typed in earlier:

|     | Speichern ur          | nter                   |       | ? ×              |    |
|-----|-----------------------|------------------------|-------|------------------|----|
|     | Speichern <u>i</u> n: | 🔁 HyperTerminal        | - 🗈 🧕 | 1 🖻 🔳            |    |
|     |                       |                        |       |                  |    |
|     |                       |                        |       |                  |    |
|     |                       |                        |       |                  |    |
|     |                       |                        |       |                  |    |
| fi1 | e name                |                        |       | save or sto      | re |
| 111 | Dateiname:            | OxiDirect.ht           |       | <u>Speichern</u> |    |
|     | Dateituo:             | Sitzungedateien (* bt) |       | Abbrechen        |    |
|     |                       | Joizungsualeien (Lini) |       | Hobioonon        |    |

### picture 13

Now click on "save".

| Tintometer GmbH | H.Smit | Instructions for Data-Transmission from a Lovibond <sup>®</sup> |               |  |
|-----------------|--------|-----------------------------------------------------------------|---------------|--|
| Schleefstr. 8a  |        | OxiDirect                                                       |               |  |
| 44287 Dortmund  |        | to Windows <sup>®</sup> 98 program "HyperTerminal"              |               |  |
| Germany         |        | document status: preliminary                                    | Rev. GB.1.003 |  |

The current settings will be saved in a "session-file". The next time you can start HyperTerminal by double-click on this "session-file" and HyperTerminal will automatically load the settings for data transfer from the OxiDirect.

### **Receiving data for storage**

Now choose the menu "transmission" and select the sub-menu "record text..." to receive data with the possibility to store it. The OxiDirect should be connected to the PC, but not yet switched on.

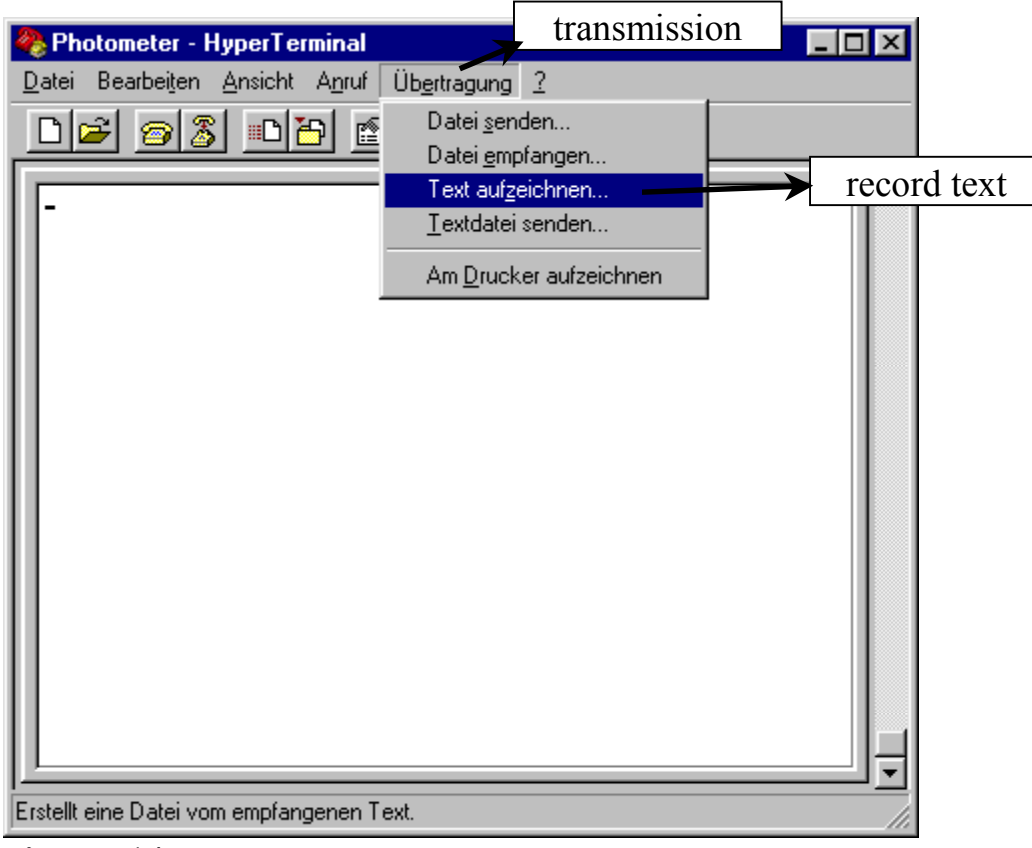

#### picture 14

The following window will be displayed:

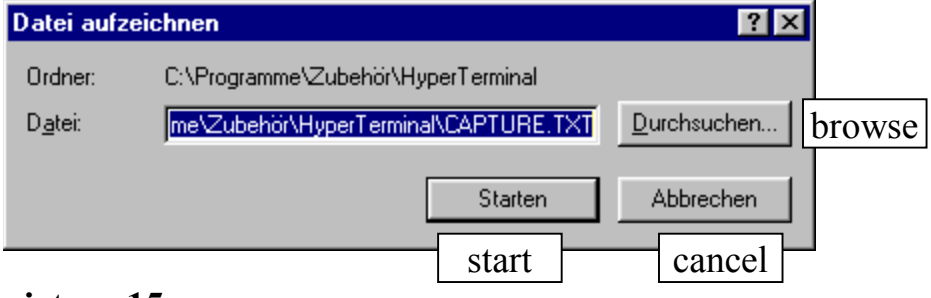

### picture 15

| Tintometer GmbH | H.Smit | Instructions for Data-Transmission from a Lovibond® |               |  |
|-----------------|--------|-----------------------------------------------------|---------------|--|
| Schleefstr. 8a  |        | OxiDirect                                           |               |  |
| 44287 Dortmund  |        | to Windows <sup>®</sup> 98 program "HyperTerminal"  |               |  |
| Germany         |        | document status: preliminary                        | Rev. GB.1.003 |  |

### Name of the data storage file

Here (picture 15) you can give a name and a folder for the file the received data should be saved to. In our example we kept the default folder and name. The data will be stored to the file "CAPTURE.TXT" at the folder c:\Programme\Zubehör\HyperTerminal. Click on "start". HyperTerminal is now ready to receive data and store it afterwards. <u>Attention:</u> The data received will not be stored during reception but only when the transmission is ended as described below (see "Terminate data transmission and store data" page 12)

#### Start transmission

Now start the transmission of data as described in "Starting the datatransfer at the OxiDirect instrument" at page 1.

You can watch the data being received at the HyperTerminal window:

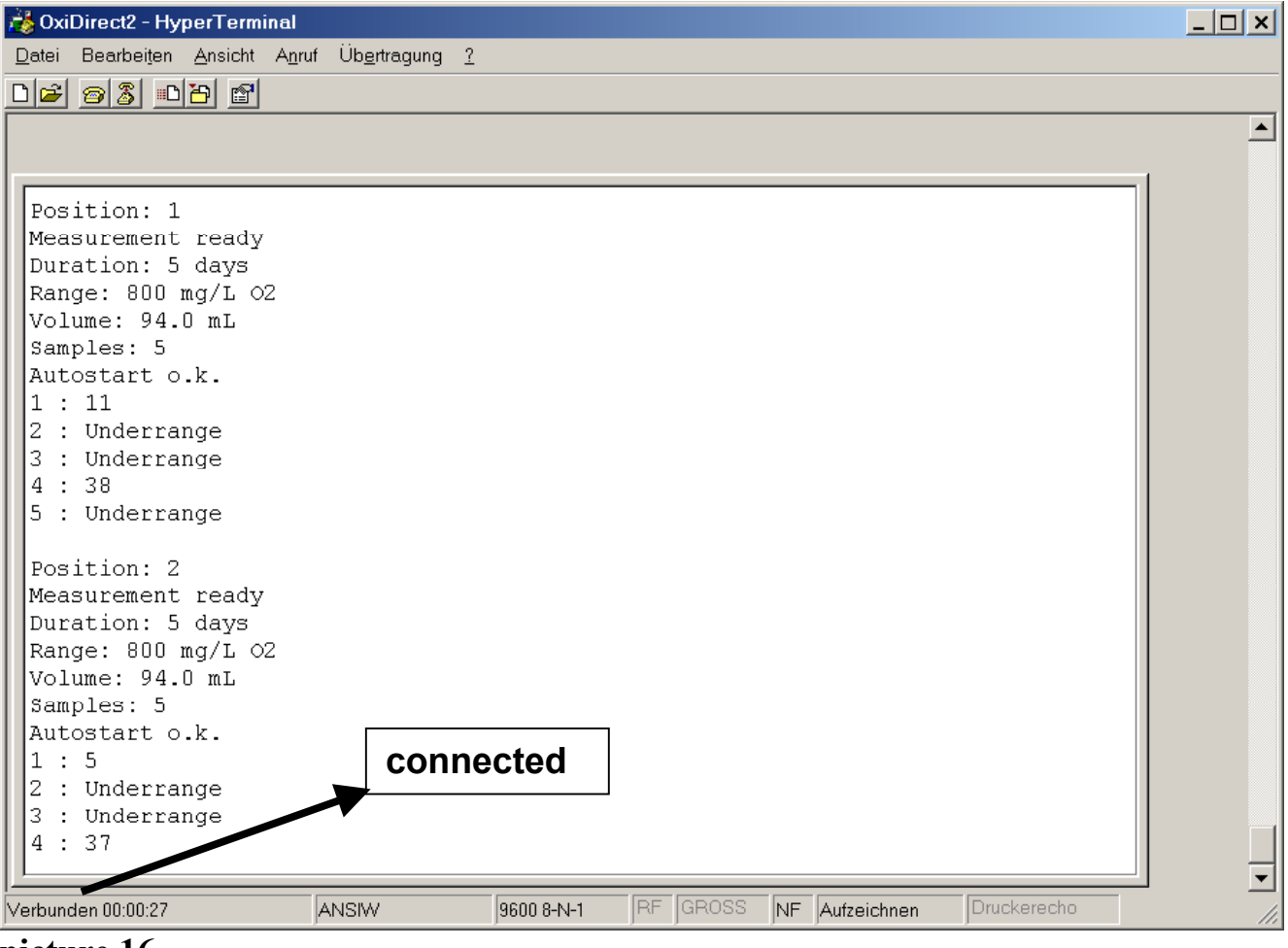

picture 16

### Terminate data transmission and store data

When all data was transmitted, choose the menu "transmission" and select the sub-menu "record text..." and there the part "**end record**" (see picture 17):

| Tintometer GmbH | H.Smit | Instructions for Data-Transmission from a Lovibond <sup>®</sup> |               |  |
|-----------------|--------|-----------------------------------------------------------------|---------------|--|
| Schleefstr. 8a  |        | <u>OxiDirect</u>                                                |               |  |
| 44287 Dortmund  |        | to Windows <sup>®</sup> 98 program "HyperTerminal"              |               |  |
| Germany         |        | document status: preliminary                                    | Rev. GB.1.003 |  |

| 🚵 OxiDirect2 - HyperTerminal                                                                                                    |                                                                                                    | <u> </u> |
|----------------------------------------------------------------------------------------------------|----------------------------------------------------------------------------------------------------|----------|
| OxiDirect2 - HyperTerminal         Datei       Bearbeiten       Ansicht       Apruf       U         Die       O       O       Die       O       U         Die       O       Die       Die       Die       O       U         10       : 408       Die       Die <thdie< th="">       Die       Die       <t< td=""><td>ibgrtragung 2<br/>Datei genden<br/>Datei genpfangen<br/>Text aufzeichnen<br/>Iextdatei senden<br/>Am Drucker aufzeichnen<br/>Continue</td><td> ×</td></t<></thdie<> | ibgrtragung 2<br>Datei genden<br>Datei genpfangen<br>Text aufzeichnen<br>Iextdatei senden<br>Am Drucker aufzeichnen<br>Continue | ×        |
| Position: 5<br>No head found<br>Position: 6<br>No head found                                                                                                    |                                                                                                    |          |
| Printing done.                                                                                                    |                                                                                                    | •        |

<u>Now the received data is stored</u>, at our example in file CAPTURE.TXT at folder C:\Programme\Zubehör\HyperTerminal, and can be used afterwards as you need it.

#### Using the data in Microsoft Excel

To use the received and stored data in an Excel spreadsheet, start Excel and go to the file-open menu. You should see the file selection window now. Navigate to the folder where you stored the received data (see chapter "Name of the data storage file" at page 3). In the file selection window of Excel switch the file type filter setting to "textfiles" or "all file-types". Now you should be able to find the file with the stored data in the appropriate folder. Open this file. Excel will ask how your data can be described best and you can make a choice between "fixed length" and "special separation character": Please choose "special separation character" here and continue. A new small window will pop up, where you can select or give the separation character. Type in the ":" at "other" and deselect the other choices. The window should look similar to the following (picture 18) now:

| Tintometer GmbH | H.Smit | Instructions for Data-Transmission from a Lovibond <sup>®</sup> |               |  |
|-----------------|--------|-----------------------------------------------------------------|---------------|--|
| Schleefstr. 8a  |        | OxiDirect                                                       |               |  |
| 44287 Dortmund  |        | to Windows <sup>®</sup> 98 program "HyperTerminal"              |               |  |
| Germany         |        | document status: preliminary                                    | Rev. GB.1.003 |  |

| Text-Assistent - Schritt 2 von 3                                                                     | <u>?</u> ×                                                                                       |
|----------------------------------------------------------------------------------------------------|--------------------------------------------------------------------------------------------------|
| Dieses Dialogfeld ermöglicht es Ihnen, Trennzeich<br>der Vorschau der markierten Daten sehen, wie Ih | nen festzulegen. Sie können in<br>nr Text erscheinen wird.                                       |
| Trennzeichen Semikolon Komma                                                                         | Aufeinanderfolgende Trennzeichen als ein<br>Zeichen behandeln<br>Te <u>x</u> terkennungszeichen: |
| -Vorschau der markierten Daten                                                                       |                                                                                                  |
| OXI2SV01.4.1.003 OxiDirect2                                                                          |                                                                                                  |
| Position                                                                                             |                                                                                                  |
|                                                                                                    |                                                                                                  |
| Abbrechen                                                                                            | < Zurück Weiter > Ende                                                                           |

Please continue now. The data will be imported into a spreadsheet. For each measurement head there is a data header, giving general information about the measurement done with this head and a data section, with the measured BOD values.

### Exit HyperTerminal

To close HyperTerminal use the cross in the upper right corner of the HyperTerminal window or use "Exit" at the file-menu. If a connection is still active choose "yes" to close it (

picture 19).

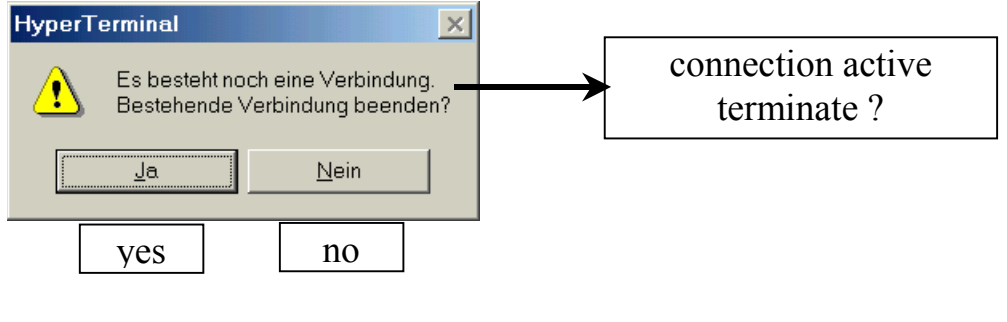

picture 19

| Tintometer GmbH | H.Smit | Instructions for Data-Transmission from a Lovibond <sup>®</sup> |               |  |  |
|-----------------|--------|-----------------------------------------------------------------|---------------|--|--|
| Schleefstr. 8a  |        | OxiDirect                                                       |               |  |  |
| 44287 Dortmund  |        | to Windows <sup>®</sup> 98 program "HyperTerminal"              |               |  |  |
| Germany         |        | document status: preliminary                                    | Rev. GB.1.003 |  |  |

### Starting HyperTerminal for OxiDirect use

### With Windows 98

After all parameters of HyperTerminal have been set up and stored as a "session-file" (e.g. OxiDirect.ht), next time you want to use HyperTerminal to receive data from your OxiDirect, choose Start  $\rightarrow$  programs  $\rightarrow$  accessory  $\rightarrow$  communication  $\rightarrow$  HyperTerminal and the following window will be displayed (this is the example for Windows 98. For Windows ME, XP please see description after the Windows 98 explanation):

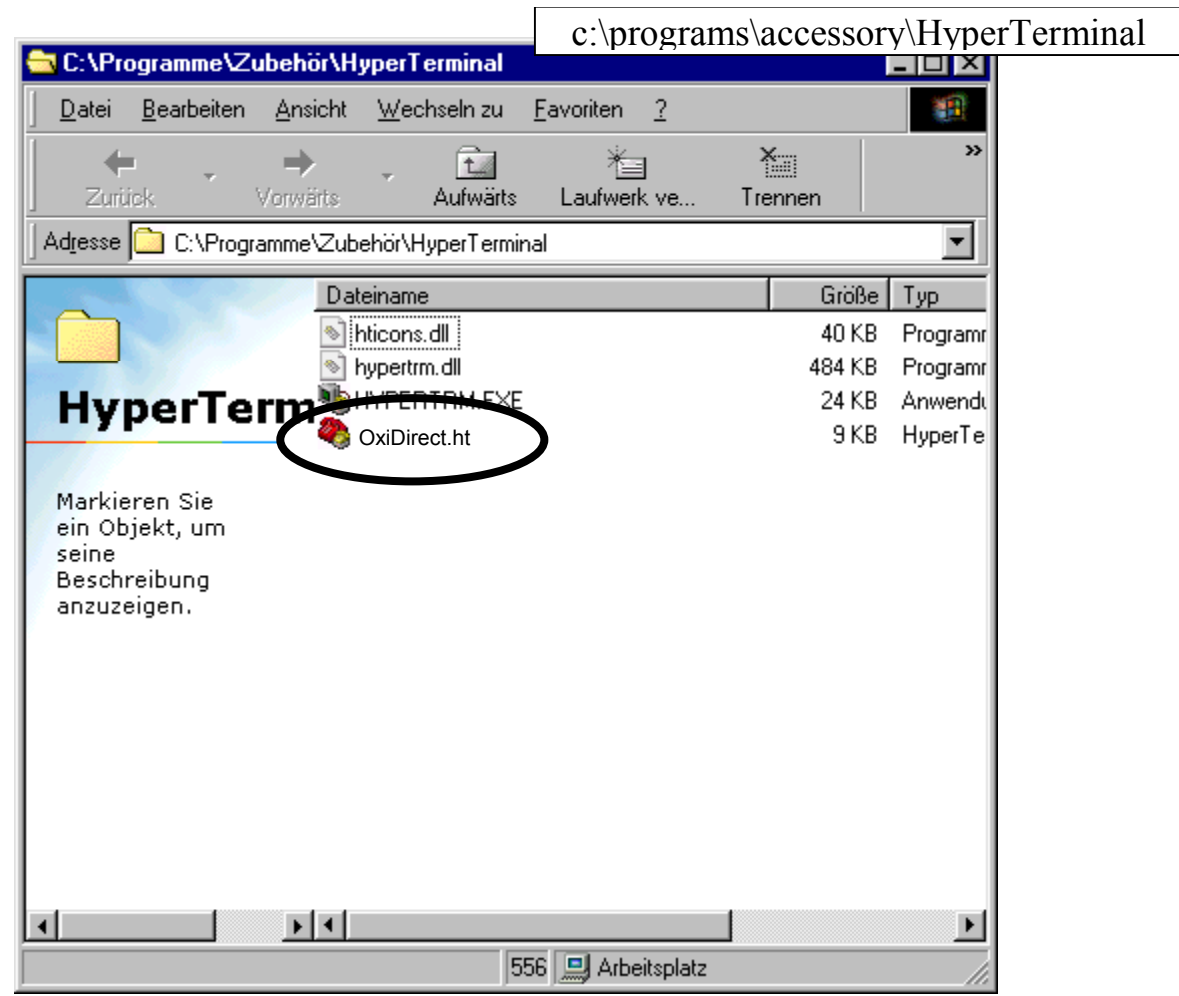

#### picture 20

Here you see the file "OxiDirect.ht" now. This file was generated as you selected "file"  $\rightarrow$  "store as..." in the HyperTerminal main window, earlier in this instructions. By a double-click on this file HyperTerminal is started with the parameters as set up and stored earlier and will be ready to receive data from an OxiDirect.

| Tintometer GmbH | H.Smit | Instructions for Data-Transmission from a Lovibond <sup>®</sup> |  |  |  |
|-----------------|--------|-----------------------------------------------------------------|--|--|--|
| Schleefstr. 8a  |        | OxiDirect                                                       |  |  |  |
| 44287 Dortmund  |        | to Windows <sup>®</sup> 98 program "HyperTerminal"              |  |  |  |
| Germany         |        | document status: preliminary Rev. GB.1.003                      |  |  |  |

### With Windows ME, Windows XP

Start HyperTerminal and in HyperTerminal go to menu "file"  $\rightarrow$  "open..." (see picture 21)

| 🚵 OxiDirect2         | - HyperTerm                    | inal           |                      |   | _ 🗆 × |
|----------------------|--------------------------------|----------------|----------------------|---|-------|
| <u>D</u> atei Bearbe | ei <u>t</u> en <u>A</u> nsicht | A <u>n</u> ruf | Üb <u>e</u> rtragung | 2 |       |
| <u>N</u> eue Verbin  | idung                          |                |                      |   |       |
| Ö <u>f</u> fnen      |                                |                |                      |   |       |
| <u>S</u> peichern    |                                |                |                      |   |       |
| Speichern <u>u</u> i | nter                           |                |                      |   |       |
| Seite einrich        | ten                            |                |                      |   |       |
| _<br>Drucken         |                                |                |                      |   |       |
| <u>E</u> igenschafte | en                             |                |                      |   |       |
| <u>B</u> eenden      | Alt+F4                         |                |                      |   |       |
| POSILION             | : 0                            | _              |                      |   |       |
| No head              | found                          |                |                      |   |       |
| Printing             | done.                          |                |                      |   | _     |
|                      |                                |                |                      |   | ▼     |
| Öffnet eine boroi    | its vorhandene                 | Sitzung        |                      |   | <br>  |
|                      | its vornanuene                 | onzuny.        |                      |   | //_   |

#### picture 21

Click on "open" and a window similar to the following (picture 22) will open:

| Öffnen             |                     |                        | <u>?</u> ×      |
|--------------------|---------------------|------------------------|-----------------|
| <u>S</u> uchen in: | 🔁 HyperTerminal     | ▼ ■ * 1                |                 |
| <b>3</b>           |                     |                        |                 |
| Verlauf<br>Desktop | Photometer.ht       | OxiDirect.ht           |                 |
| Eigene Dateien     |                     |                        |                 |
| Arbeitsplatz       |                     | open                   |                 |
| Netzwerkumgeb      | 1                   |                        |                 |
|                    | Datei <u>n</u> ame: | OxiDirect.ht           | Ö <u>f</u> fnen |
|                    | Dateityp:           | Sitzungsdateien (*.ht) | Abbrechen       |

#### picture 22

Here you see the file "OxiDirect.ht" now. This file was generated in the chapter "Save parameters" at page 10, earlier in this instructions.

| Tintometer GmbH | H.Smit | Instructions for Data-Transmission from a Lovibond® |  |  |  |
|-----------------|--------|-----------------------------------------------------|--|--|--|
| Schleefstr. 8a  |        | OxiDirect                                           |  |  |  |
| 44287 Dortmund  |        | to Windows <sup>®</sup> 98 program "HyperTerminal"  |  |  |  |
| Germany         |        | document status: preliminary Rev. GB.1.003          |  |  |  |

With a double-click on this file HyperTerminal is started with the parameters as set up and stored earlier and will be ready to receive data from an OxiDirect.

### **Miscellaneous**

To improve readability of the received data in the HyperTerminal main window, choose "View"  $\rightarrow$  "Font":

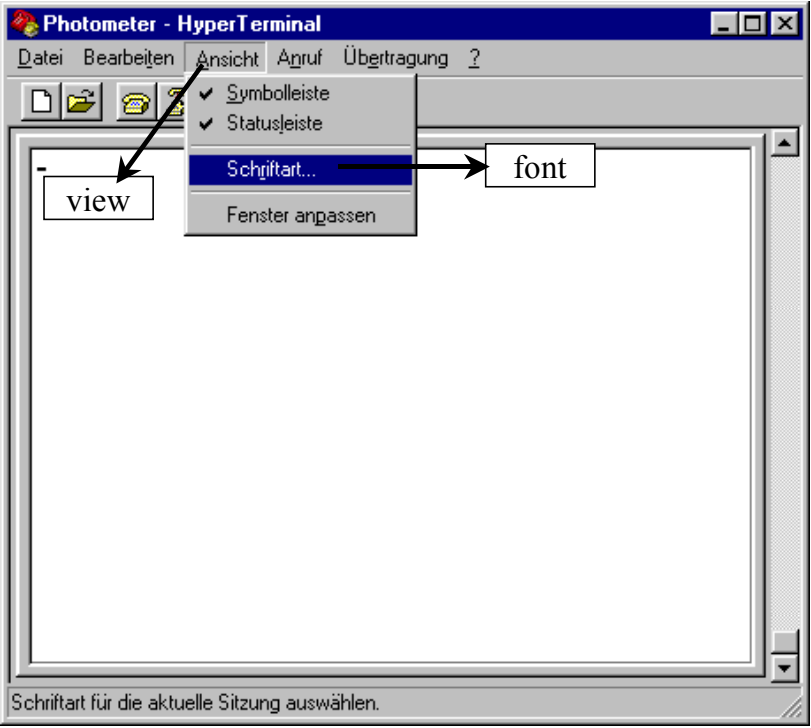

picture 23

| Tintometer GmbH | H.Smit | Instructions for Data-Transmission from a Lovibond <sup>®</sup> |  |  |
|-----------------|--------|-----------------------------------------------------------------|--|--|
| Schleefstr. 8a  |        | OxiDirect                                                       |  |  |
| 44287 Dortmund  |        | to Windows <sup>®</sup> 98 program "HyperTerminal"              |  |  |
| Germany         |        | document status: preliminary Rev. GB.1.003                      |  |  |

Select "TT Courier New" and set to "Standard" and "10pt", then click on "ok":

| Schriftart                                                       |                                           |                                   | ? ×       |
|------------------------------------------------------------------|-------------------------------------------|-----------------------------------|-----------|
| Schrift <u>a</u> rt: font                                        | <u>S</u> chriftschnitt:                   | <u>G</u> röße:                    |           |
| Courier New                                                      | Standard                                  | 10                                | OK        |
| Courier<br>Courier New<br>Fixedsys<br>Tucida Console<br>Terminal | Standard<br>Kursiv<br>Fett<br>Fett Kursiv | 10 ▲<br>11 12<br>14 16<br>18 20 ▼ | Abbrechen |
|                                                                  | Beispiel<br>AaBb Yy Z                     | z                                 |           |
|                                                                  | Sk <u>r</u> ipt:<br>Western               | •                                 |           |
|                                                                  | -                                         |                                   |           |

### picture 24

Increase the HyperTerminal window to full size:

| Tintometer GmbH | H.Smit | Instructions for Data-Transmission from a Lovibond <sup><math>\mathbb{B}</math></sup> |               |  |
|-----------------|--------|---------------------------------------------------------------------------------------|---------------|--|
| Schleefstr. 8a  |        | OxiDirect                                                                             |               |  |
| 44287 Dortmund  |        | to Windows <sup>®</sup> 98 program "Hype                                              | erTerminal"   |  |
| Germany         |        | document status: preliminary                                                          | Rev. GB.1.003 |  |

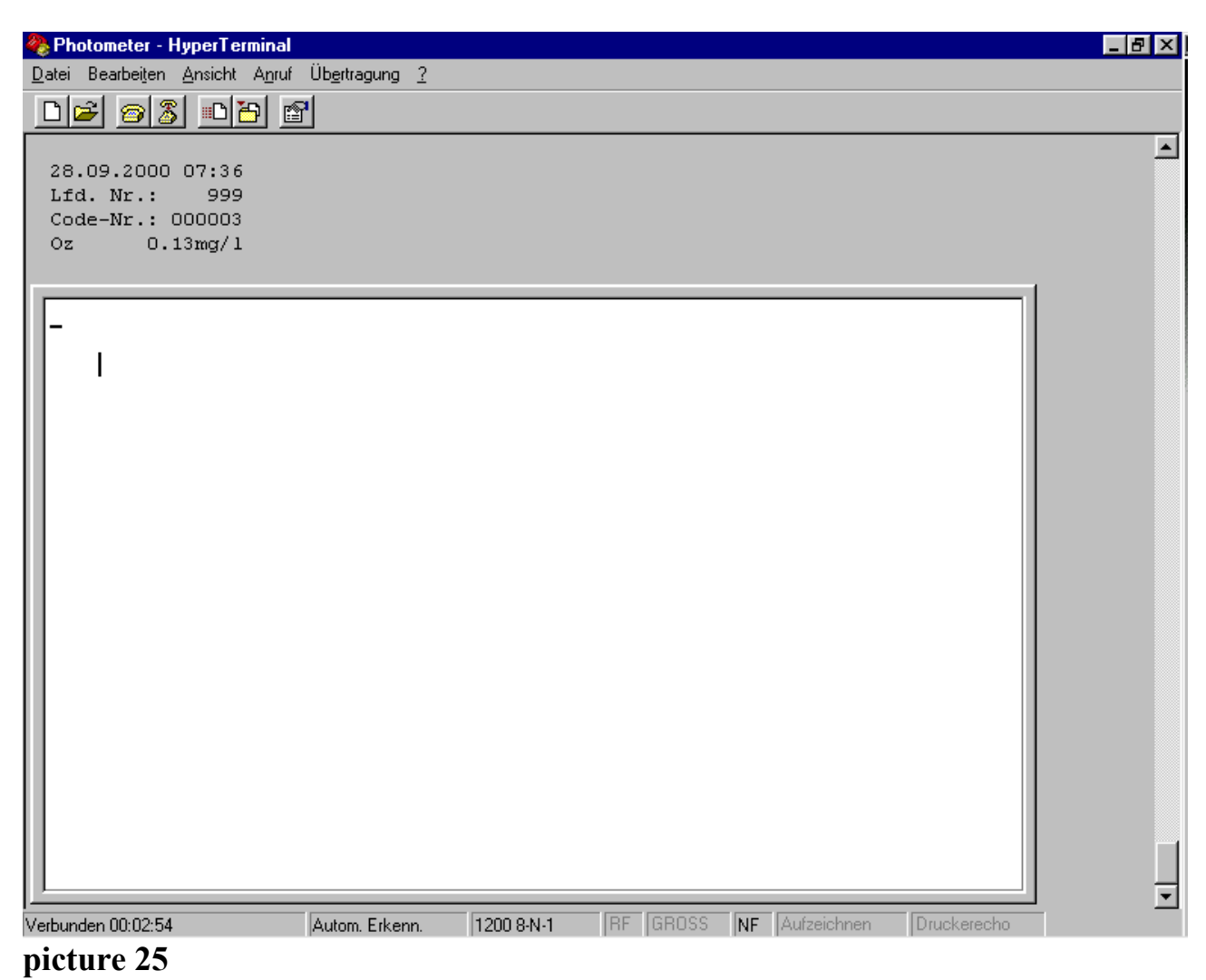

All settings are ready now.

| Tintometer GmbH | H.Smit | Instructions for Data-Transmission from a Lovibond® |  |  |  |
|-----------------|--------|-----------------------------------------------------|--|--|--|
| Schleefstr. 8a  |        | OxiDirect                                           |  |  |  |
| 44287 Dortmund  |        | to Windows <sup>®</sup> 98 program "HyperTerminal"  |  |  |  |
| Germany         |        | document status: preliminary Rev. GB.1.003          |  |  |  |

### Setting up the connection if a modem was installed already

The following description shows how the parameters can be set up if a modem was already installed to the computer's operating system before HyperTerminal shall be set up for data transfer from the OxiDirect:

|                | Verbinden mit         | connect with                       | <u>? ×</u> |          |                        |
|----------------|-----------------------|------------------------------------|------------|----------|------------------------|
|                | test01                |                                    |            |          |                        |
|                | Geben Sie die Ru      | fnummer ein, die gewählt werden so | II:        |          |                        |
|                | Landeskennzahl:       | Vereinigte Staaten von Amerika     | (1) 💌      |          |                        |
|                | <u>O</u> rtskennzahl: |                                    |            |          |                        |
|                | <u>R</u> ufnummer:    |                                    |            |          |                        |
|                | ⊻erbinden über:       | Standard 56000 bps K56Flex-Mo      | dem 💌      | ]        |                        |
|                |                       | OK                                 | Abbrechen  | - cancel |                        |
| When picture 6 |                       |                                    |            |          | is displayed, click on |

"cancel" and the HyperTerminal main window will come up (see also picture 10):

| 🎨 Photometer - HyperTerminal                                                         | _ 🗆 🗵              |
|--------------------------------------------------------------------------------------|--------------------|
| <u>D</u> atei Bearbeiten <u>Ansicht</u> A <u>n</u> ruf Üb <u>e</u> rtragung <u>?</u> |                    |
|                                                                                      |                    |
|                                                                                      |                    |
|                                                                                      |                    |
|                                                                                      |                    |
|                                                                                      |                    |
|                                                                                      |                    |
|                                                                                      |                    |
|                                                                                      |                    |
|                                                                                      |                    |
|                                                                                      |                    |
|                                                                                      |                    |
|                                                                                      |                    |
|                                                                                      |                    |
|                                                                                      |                    |
|                                                                                      |                    |
|                                                                                      |                    |
| Verbunden 00:00:03 Autom Erkenn Autom Erken                                          |                    |
|                                                                                      | · · · · · · · · // |

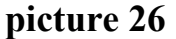

| Tintometer GmbH | H.Smit | Instructions for Data-Transmission from a Lovibond® |               |  |
|-----------------|--------|-----------------------------------------------------|---------------|--|
| Schleefstr. 8a  |        | <u>OxiDirect</u>                                    |               |  |
| 44287 Dortmund  |        | to Windows <sup>®</sup> 98 program "HyperTerminal"  |               |  |
| Germany         |        | document status: preliminary                        | Rev. GB.1.003 |  |

Now choose the "file" menu and select "properties":

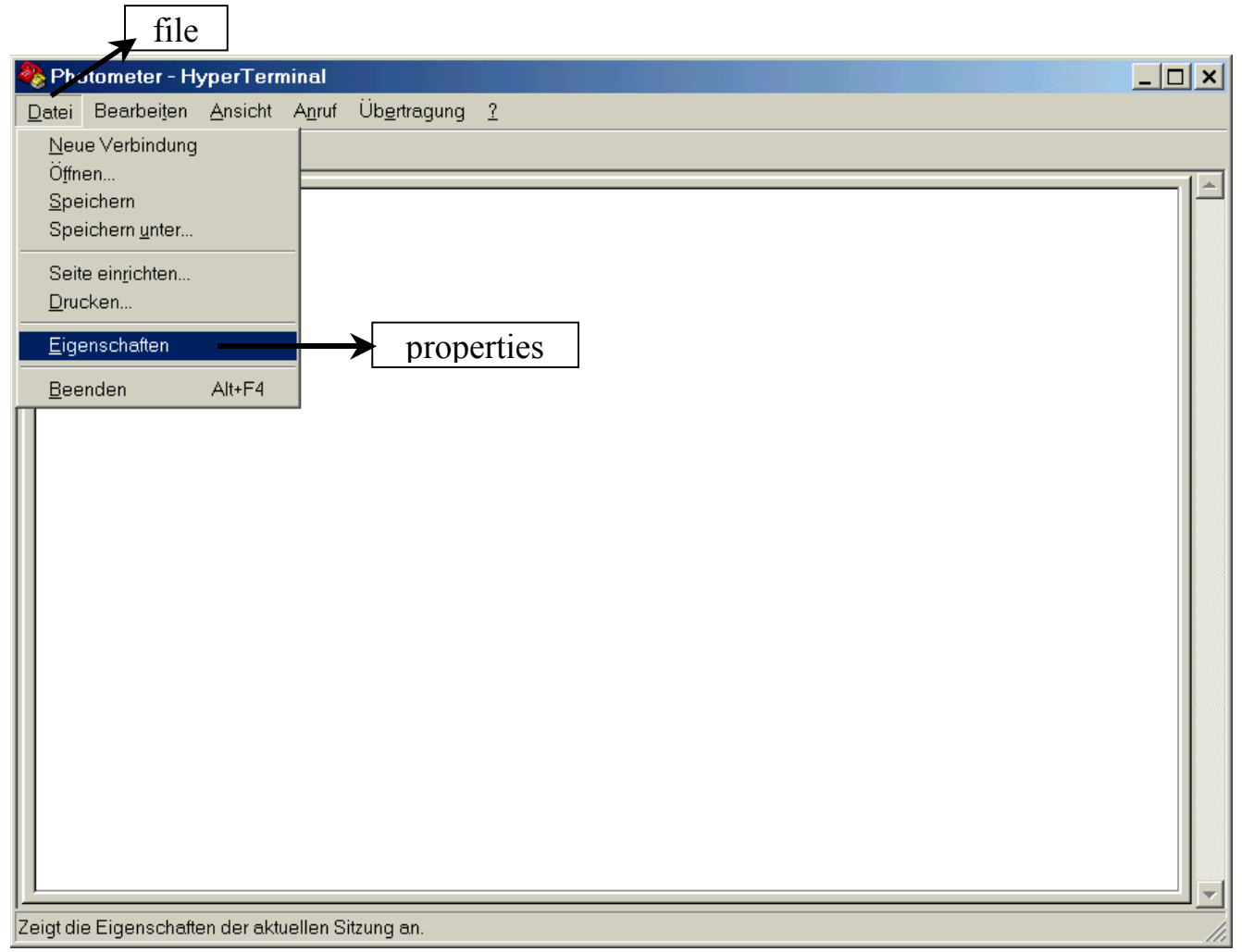

picture 27

| Tintometer GmbH | ntometer GmbH H.Smit Instructions for Data-Transmission from a Lovibond <sup>®</sup> |                                                    |               |  |
|-----------------|--------------------------------------------------------------------------------------|----------------------------------------------------|---------------|--|
| Schleefstr. 8a  |                                                                                      | OxiDirect                                          |               |  |
| 44287 Dortmund  |                                                                                      | to Windows <sup>®</sup> 98 program "HyperTerminal" |               |  |
| Germany         |                                                                                      | document status: preliminary                       | Rev. GB.1.003 |  |

The following picture will be displayed:

|     | Eigenschaften von OxiDirect properties of OxiDi                                              |  |  |  |  |  |
|-----|----------------------------------------------------------------------------------------------|--|--|--|--|--|
|     | Verbinden mit Einstellungen                                                                  |  |  |  |  |  |
|     | Landeskennzahl: Vereinigte Staaten von Amerika (1) 💌                                         |  |  |  |  |  |
|     | Geben Sie nur die Ortskennzahl ein.                                                          |  |  |  |  |  |
|     | Ortskennzahl:                                                                                |  |  |  |  |  |
|     | Rufnummer:                                                                                   |  |  |  |  |  |
|     | Verbinden über: Standard 56000 bps K56Flex-Moderr ▼                                          |  |  |  |  |  |
| con | nect using: Konfigurieren                                                                    |  |  |  |  |  |
|     | <ul> <li>Landes- und Ortskennzahl verwenden</li> <li>Erneut wählen, falls besetzt</li> </ul> |  |  |  |  |  |
|     | OK Abbrechen                                                                                 |  |  |  |  |  |

### picture 28

Now you can select the appropriate COMx port at "connect using:"

| Eigenschaften von <mark>OxiDirect</mark>                                                                                                    | ? × |                             |
|----------------------------------------------------------------------------------------------------|-----|-----------------------------|
| Verbinden mit Einstellungen                                                                                                    |     |                             |
| Photometer Symbol ändern                                                                                                    |     |                             |
| Landeskennzahl: Vereinigte Staaten von Amerika (1) 💌                                                                                           |     |                             |
| Geben Sie nur die Ortskennzahl ein.                                                                                                    |     |                             |
| Ortskennzahl:                                                                                                    |     |                             |
| <u>B</u> ufnummer:                                                                                                    |     |                             |
| Verbinden über: Standard 56000 bps K56Flex-Moderr ▼<br>Standard 56000 bps K56Flex-Moderr ▲<br>Direktverbindung über COM1                       |     | linest connection with COM- |
| □ Direktverbindung über COM2<br>Direktverbindung über COM3<br>□ Landes- und Ortsk Direktverbindung über COM4<br>□ Erneut wählen, falls besetzt |     | direct connection with COMx |
| OK Abbrec                                                                                                    | hen |                             |

### picture 29

| Tintometer GmbH | H.Smit | Instructions for Data-Transmission from a Lovibond®                    |               |  |
|-----------------|--------|------------------------------------------------------------------------|---------------|--|
| Schleefstr. 8a  |        | <u>OxiDirect</u><br>to Windows <sup>®</sup> 98 program "HyperTerminal" |               |  |
| 44287 Dortmund  |        |                                                                        |               |  |
| Germany         |        | document status: preliminary                                           | Rev. GB.1.003 |  |

At "connect using" (picture 7) choose the COMx port that you connected the OxiDirect cable to.

The window will show for example:

| E | igenschaften von OxiDirect                                                                   | ×           |
|---|----------------------------------------------------------------------------------------------|-------------|
|   | Verbinden mit Einstellungen                                                                  | _           |
|   | Photometer <u>Symbol ändern</u>                                                              |             |
|   | Landeskennzahl: Vereinigte Staaten von Amerika (1) 🗾                                         |             |
|   | Geben Sie nur die Ortskennzahl ein.                                                          |             |
|   | <u>O</u> rtskennzahl:                                                                        |             |
|   | <u>R</u> ufnummer:                                                                           |             |
|   | Verbinden über: Direktverbindung über COM1                                                   |             |
|   | Konfigurieren Con                                                                            | nfiguration |
|   | <ul> <li>Landes- und Ortskennzahl verwenden</li> <li>Erneut wählen, falls besetzt</li> </ul> |             |
|   | OK Abbrechen                                                                                 |             |

#### picture 30

Click on "configuration...", to set up the port parameters. The next window (picture 31) will be displayed (but most probably with different values):

| Tintometer GmbH | H.Smit | Instructions for Data-Transmission from a Lovibond®                    |               |  |
|-----------------|--------|------------------------------------------------------------------------|---------------|--|
| Schleefstr. 8a  |        | <u>OxiDirect</u><br>to Windows <sup>®</sup> 98 program "HyperTerminal" |               |  |
| 44287 Dortmund  |        |                                                                        |               |  |
| Germany         |        | document status: preliminary                                           | Rev. GB.1.003 |  |

| Eigenschaften   | von COM1               | properties of com1       | ? ×                 |  |  |  |
|-----------------|------------------------|--------------------------|---------------------|--|--|--|
| Anschlusseins   | Anschlusseinstellungen |                          |                     |  |  |  |
|                 |                        |                          |                     |  |  |  |
| b               | aud rate <u>or</u>     | bits per second or speed | 1                   |  |  |  |
| B <u>i</u> ts p | ro Sekunde:            | 19200                    | <b>•</b>            |  |  |  |
|                 |                        |                          |                     |  |  |  |
| data bits       | <u>D</u> atenbits:     | 8                        | <b>▼</b>            |  |  |  |
|                 |                        |                          |                     |  |  |  |
| parity          | <u>P</u> arität:       | none                     | ▼                   |  |  |  |
|                 |                        |                          |                     |  |  |  |
| stop bits       | S <u>t</u> oppbits:    | 1                        | <b>_</b>            |  |  |  |
|                 |                        |                          |                     |  |  |  |
| flow control    | Pr <u>o</u> tokoll:    | Xon / Xoff               | <b>▼</b>            |  |  |  |
|                 |                        |                          |                     |  |  |  |
| Erw             | eitert                 | Standard wiederh         | erstellen           |  |  |  |
|                 |                        |                          |                     |  |  |  |
|                 | Ok                     | Abbrechen                | Ü <u>b</u> ernehmen |  |  |  |

Now continue as described at "Setting up the port parameters" (see page 7).